## Technology Manager Registration Portal: Rent Roll Registration

**Rent Roll Registration** allows multifamily sponsors, property managers and operating system vendors to request access to the Rent Roll Digitizer application for submission of rent roll data.

- 🖏 Fannie Mae 📔 Registration Portal **Registration Portal UCDP Admin Registration Broker Registration** UCDP/LA Registration UCDP is a single portal for lenders to submit appraisal reports for conventional mortgages to Fannie Mae or Freddie Mac. Through Mortgage Brokers and Correspondents who wish to be sponsored UCDP/LA registration facilitates the registration of Lender Agents for Desktop Originator can submit the Originator sponsorship so that they can conduct business with their associated lender/s in UCDP, lenders can upload appraisal data and view edits and submission details. If an Organization is registering for UCDP first request to a Lender, through Mortgage Broker Registration Uniform Collateral Data Portal application. When an originator requests a relationship with a time or if the organization does have an active UCDP Lender Lender organization, the Lender administrator will be able to log in Admin, they can submit the requests to create an UCDP Lender to Technology Manager application and approve the originator's request for sponsorship Admin DU-DVS **Rent Roll Registration** The Desktop Underwriter (DU) Data Validation Services (DVS) tool Rent Roll Registration allows multifamily sponsors, property allows lenders and brokers to request activation or dea ation of and operating system v endors to specific verification reports on applicable institutions to be used in ent Roll Digitizer application for submission of rent roll data DU and/or DO.
- 1. Select **Rent Roll** Registration on the Registration Portal page.

2. Choose registration type by selecting the appropriate button:

**Self-Registration:** To use the Rent Roll Digitizer<sup>™</sup> application for your organization.

**Sponsored Registration:** To use the Rent Roll Digitizer application on behalf of another organization.

| 1. Agr                         | reement          | 2. Organization        | 3. Contact | 4. Administrator | 5. Review |
|--------------------------------|------------------|------------------------|------------|------------------|-----------|
|                                |                  |                        |            |                  |           |
| Register                       |                  |                        |            |                  |           |
| Register to use the below ment | ioned Fannie Mae | Application.           |            |                  |           |
| Self Registration              | $\cap$           | Sponsored Registration |            |                  |           |

3. Select your **Organization Type** from one of three options using the drop-down. Once you select your **Organization Type**, you will see one of the following descriptions:

**Borrower / Sponsor:** Sponsor is the principal equity owner of a multifamily loan and/or is authorized to make decisions regarding the loan. in most cases is the Key Principle (KP) for the deal. The borrowing entity (not the Sponsor or KP) is typically structured as a single-asset LLC so that the income generated from the property is solely used to support the mortgage payment without being diverted to cover other obligations. A Sponsor may invest in many multifamily properties and have multiple mortgages with Fannie Mae.

**Property Manager:** The third-party professional or owner that manages the multifamily asset.

**Property Management Software Vendor:** The name of the specialized software company whose systems collect and store property operating systems.

4. Verify the **Application Name** and click the checkbox at bottom of page. (Note a reCAPTCHA challenge will appear, which the user is required to complete). Licensee must **click** the checkbox to acknowledge its agreement with the listed terms and conditions. Licensee must **enter** the name of the Authorized User or Delegate who is providing consent on behalf of the Licensee in the signature field. Select **Continue**.

| Register to use the below mentioned                                                                                                | d Fannie Mae Application.                                                                                                    |                                                                                                    |
|----------------------------------------------------------------------------------------------------|----------------------------------------------------------------------------------------------------|----------------------------------------------------------------------------------------------------|
| O Self Registration                                                                                                    | O Sponsored Registration                                                                                                    |                                                                                                    |
| Choose Your Organization Type:                                                                                                    |                                                                                                    |                                                                                                    |
| Borrower / Sponsor                                                                                                    | •                                                                                                    |                                                                                                    |
| Borrower / Sponsor: Sponsor is the prin<br>or KP) is typically structured as a single-<br>obligations. The Sponsor may invest in m | cipal equity owner or decision maker of a multifamily<br>usset LLC so that the income generated from the prope<br>nany multifamily properties and have multiple mortga | oan and in most cases is the Key Principal (KP) for the deal. The borrowing entity (not the Sponsor<br>ty is solely used to support the mortgage payment without being diverted to cover other<br>ges with Fannie Mae. |
| Software Subscription A                                                                                                    | greement                                                                                                    |                                                                                                    |
| Application Name                                                                                                    |                                                                                                    |                                                                                                    |
| Rent Roll Digitizer                                                                                                    |                                                                                                    |                                                                                                    |
| FANNIE MAE LICENSES THE ABOVE-NAME<br>AND LICENSEE (THE "AGREEMENT").                                                              | ED APPLICATION TO LICENSEE UNDER THE TERMS AND                                                                                                    | CONDITIONS SET FORTH IN THE SOFTWARE SUBSCRIPTION AGREEMENT BETWEEN FANNIE MAE                                                                                                    |
| THE AGREEMENT CONSISTS OF THE CON<br>TIME TO TIME. THE GUIDE INCLUDES GEN                                                          | SOLIDATED TECHNOLOGY GUIDE (THE "GUIDE") AND 1<br>NERAL TERMS AND CONDITIONS AND APPLICABLE SCH                                                                        | HE SOFTWARE SUBSCRIPTION LICENSE, EACH AS AMENDED, RESTATED OR SUPPLEMENTED FROM<br>EDULES FOR EACH LICENSED APPLICATION.                                                                                              |
| BY EXECUTING THIS FORM, LICENSEE AC<br>TERMS AND CONDITIONS IN THE AGREEM                                                          | KNOWLEDGES THAT THE SCHEDULE LINKED BELOW IS<br>MENT, INCLUDING THE SCHEDULE.                                                                                          | AN APPLICABLE SCHEDULE AND PART OF THE AGREEMENT, AND AGREES TO BE BOUND BY ALL                                                                                                    |
| Software SubscriptionLicense<br>General Terms and Conditions<br>Schedule                                                           |                                                                                                    |                                                                                                    |
| ✔ I understand and agree that, by clic<br>associated with this request, (b) the cor<br>intends to be bound by my electronic si     | king on this check-box and entering my name in the<br>npany represents and warrants that the information<br>gnature just as if it were an ink signature on paper.      | space below, I am indicating that: (a) I am a duly authorized officer or delegate of the company<br>in this form is complete and accurate and Fannie Mae is entitled to rely on it and (c) the company                 |
| Signed by:<br>Name of Authorized Officer / Delegate                                                                                |                                                                                                    | Date                                                                                                    |
| Test T Tester                                                                                                    |                                                                                                    | Aug 7, 2023                                                                                                    |
|                                                                                                    |                                                                                                    | Continue                                                                                                    |

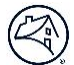

5. On the **Organization Information** screen, enter the requested information about your company then select **Continue**.

|                        | 1 Agreement            | 2 Organization  | 2 Contact     | 4 Administrator  |       |               |
|------------------------|------------------------|-----------------|---------------|------------------|-------|---------------|
| _                      | 1. Agreement           | 2. Organization | S. Contact    | 4. Administrator |       |               |
|                        |                        |                 |               |                  |       |               |
| Organization Ir        | nformation             |                 |               |                  |       |               |
| Provide information al | bout your company/orga | nization.       |               |                  |       |               |
| Organization Name      |                        |                 |               |                  |       |               |
| Fannie Mae             |                        |                 |               |                  |       |               |
| Address                |                        |                 | Address 2 (Op | otional)         |       |               |
| 12000 Sunrise Valley I | Drive                  |                 |               |                  |       |               |
| City                   |                        |                 | State         |                  | Zip   |               |
| Reston                 |                        |                 | VA            | •                | 20191 |               |
|                        |                        |                 |               |                  |       | Back Continue |

6. On the **Point of Contact** screen, enter the requested information about the contact person who is authorized to receive status updates regarding this request. Select **Continue**.

|                          | 1. Agreement              | 2. Organization       | 3. Contact       | 4. Administrator | 5. Review |          |
|--------------------------|---------------------------|-----------------------|------------------|------------------|-----------|----------|
|                          |                           |                       |                  |                  |           |          |
| Point of Contac          | ct                        |                       |                  |                  |           |          |
| This user will get statu | is updates regarding this | registration request. |                  |                  |           |          |
| First Name               |                           | MI (Optional)         | Last Name        |                  |           |          |
| Tester1                  |                           |                       | Tester           |                  |           |          |
| Address                  |                           |                       | Address 2 (Opti  | ional)           |           |          |
| 12000 Sunrise Valley     | Drive                     |                       |                  |                  |           |          |
| City                     |                           |                       | State            |                  | Zip       |          |
| Reston                   |                           |                       | VA               |                  | 20191     |          |
| Phone                    |                           |                       | Email            |                  |           |          |
| (703) 123-4567           |                           |                       | Tester_1@fa      | nniemae.com      |           |          |
|                          |                           |                       |                  |                  | Back      | Continue |
|                          | Note                      | All fields are requ   | uired unless ind | icated as "Onti  | onal"     |          |

7. If the **Point of Contact** will also be the **User Administrator**, click **Yes** to proceed.

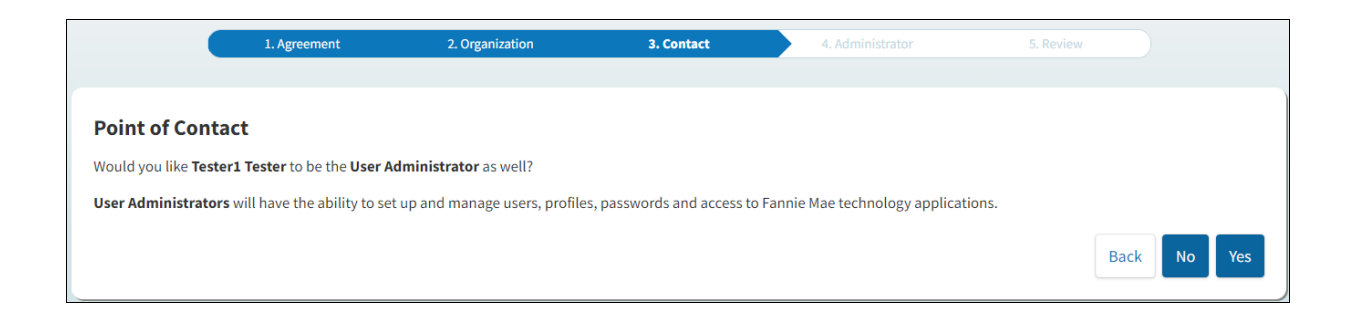

8. Each **User Administrator** is required to provide a PIN. Enter chosen **PIN**, then select **Continue**.

|                      | 1. Agreement                 | 2. Organization                  | 3. Contact                  | 4. Administrator              | 5. Review     |   |
|----------------------|------------------------------|----------------------------------|-----------------------------|-------------------------------|---------------|---|
|                      |                              |                                  |                             |                               |               |   |
| User Administ        | trator                       |                                  |                             |                               |               |   |
| User Administrators  | will have the ability to set | up and manage users, profiles, p | passwords and access to Fan | nie Mae technology applicatio | ons.          |   |
| First Name           |                              | MI (Optional)                    | Last Name                   |                               |               |   |
| Tester1              |                              |                                  | Tester                      |                               |               |   |
| Address              |                              |                                  | Address 2 (Opt              | ional)                        |               | _ |
| 12000 Sunrise Valley | y Drive                      |                                  |                             |                               |               |   |
| City                 |                              |                                  | State                       |                               | Zip           | _ |
| Reston               |                              |                                  | VA                          | -                             | 20191         |   |
| Phone                |                              |                                  | Email                       |                               |               |   |
| (703) 123-4567       |                              |                                  | Tester_1@fa                 | anniemae.com                  |               |   |
| PIN                  |                              |                                  |                             |                               |               |   |
| 1234                 |                              |                                  |                             |                               |               |   |
|                      |                              |                                  |                             |                               | Back Continue |   |
|                      |                              |                                  |                             |                               |               |   |

**Note:** Store your PIN in a safe place. The Technology Support Center will ask for the PIN should you need to call with questions regarding registration.

9. Review all information to ensure accuracy. If incorrect, select Back to edit. If correct, select Submit.

| Review                                 |                                             |      |
|----------------------------------------|---------------------------------------------|------|
| Review your company, point of contact, | and administrator information below.        |      |
| Organization                           |                                             | Edit |
| Name                                   | Fannie Mae                                  |      |
| Address                                | 12000 Sunrise Valley Drive Reston, VA 20191 |      |
| Point Of Contact                       |                                             | Edit |
| Name                                   | Tester1 Tester                              |      |
| Phone                                  | (703) 123-4567                              |      |
| Email                                  | Tester_1@fanniemae.com                      |      |
| User Administrator                     |                                             | Edit |
| Name                                   | Tester1 Tester                              |      |
| Address                                | 12000 Sunrise Valley Drive Reston, VA 20191 |      |
| Phone                                  | (703) 123-4567                              |      |
| Email                                  | Tester_1@fanniemae.com                      |      |
| PIN                                    | 1234                                        |      |
|                                        |                                             |      |
|                                        |                                             | Back |

10. A **Tracking Key** is provided, and a confirmation will be emailed to your designated Point of Contact. Click **Print** to print a copy of the registration submission for your records.

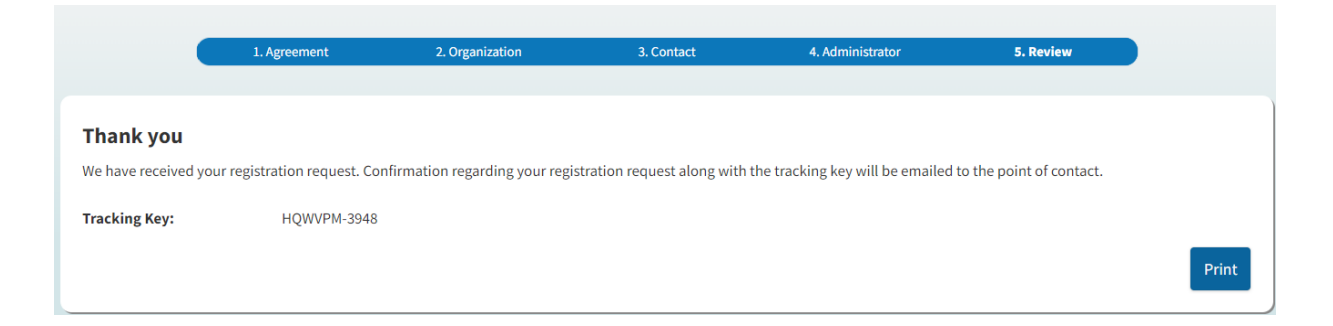

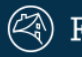

## 🔄 Fannie Mae

## Technology 🔅

Thank you for submitting your Rent Roll registration request. You will receive another email notification once your request has been approved or denied. A copy of your request is provided below:

|          | Organization Information                         |
|----------|--------------------------------------------------|
| Туре:    | Borrower / Sponsor                               |
| Name:    | Fannie Mae                                       |
| Address: | 12000 Sunrise Valley Drive, Reston, VA,<br>20191 |
|          | Point Of Contact                                 |
| Name:    | Tester1                                          |
| Email:   | Test@Fanniemae.com                               |
| Phone:   | (703) 123-4567                                   |
| I        | Jser Administrator Information                   |
| Name:    | Tester Admin                                     |
| Email:   | TestAdmin@Fanniemae.com                          |
| Phone:   | (703) 123-4567                                   |
| Address: | 12000 Sunrise Valley Drive, Reston, VA,<br>20191 |
| PIN:     | 1234                                             |

| Authorized Representative Information |             |  |
|---------------------------------------|-------------|--|
| Signed By: Tester1                    |             |  |
| Date:                                 | 03/09/2022  |  |
| Tracking<br>Key:                      | HQWVPM-3948 |  |

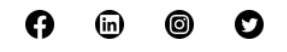

This email was sent by: Fannie Mae, 1100 15th Street NW, Washington, DC 20005 iemae.com | Privacy F © 2022 Fannie Mae

For further assistance contact the Technology Service Center at 800-2FANNIE (232-6643) or your Fannie Mae representative.